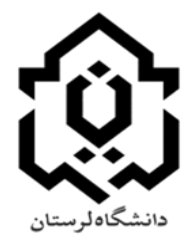

بسمه تعالى

## راهنمای درخواست انصراف قطعی از تحصیل

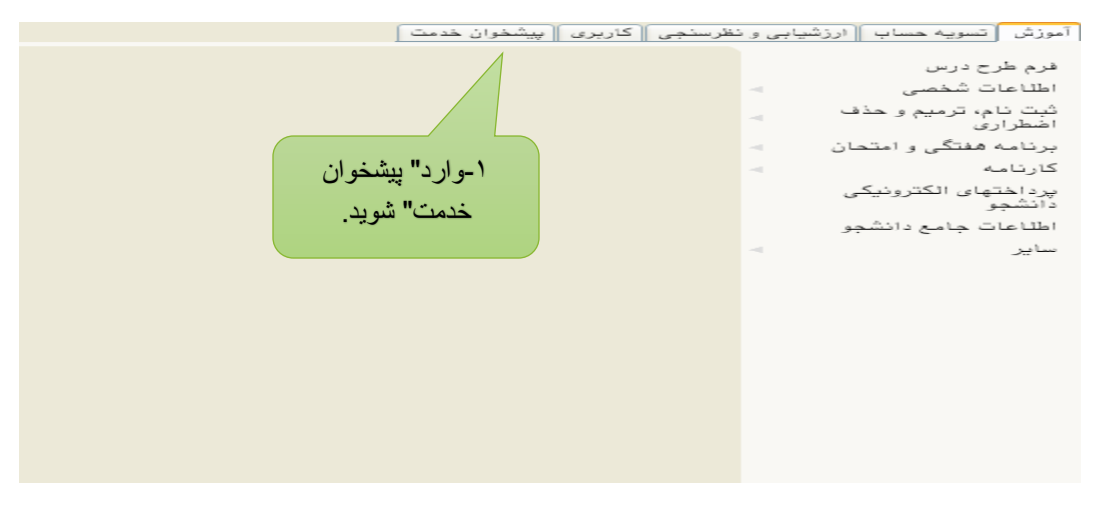

شکل ۱

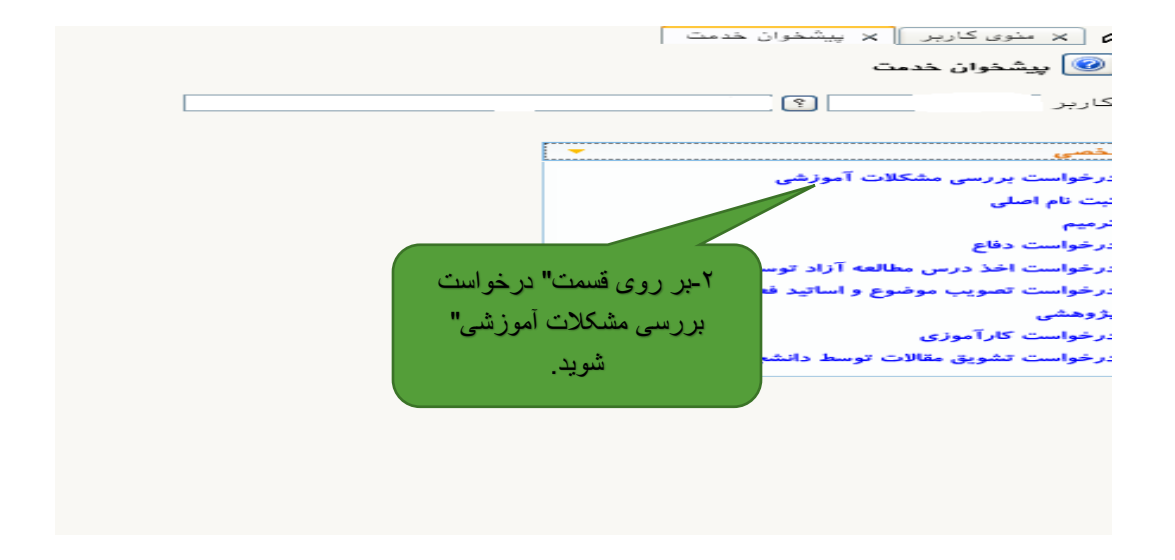

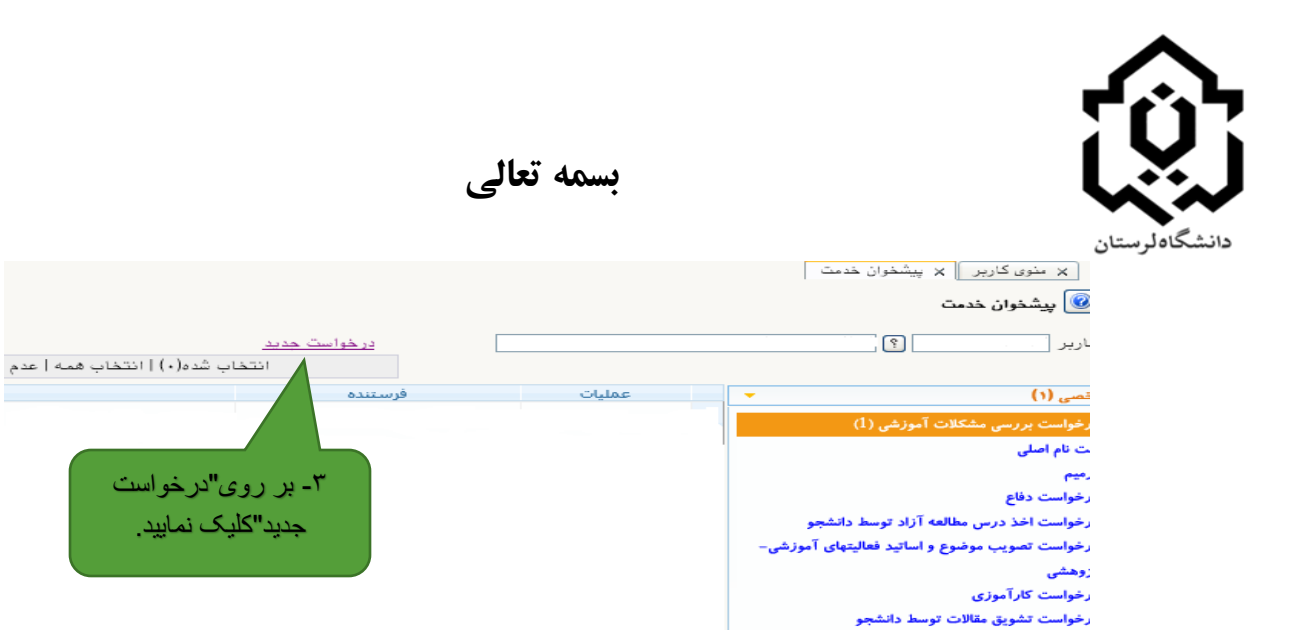

شکل ۳

۳- بر روی"درخواست

جدید"کلیک نمایید.

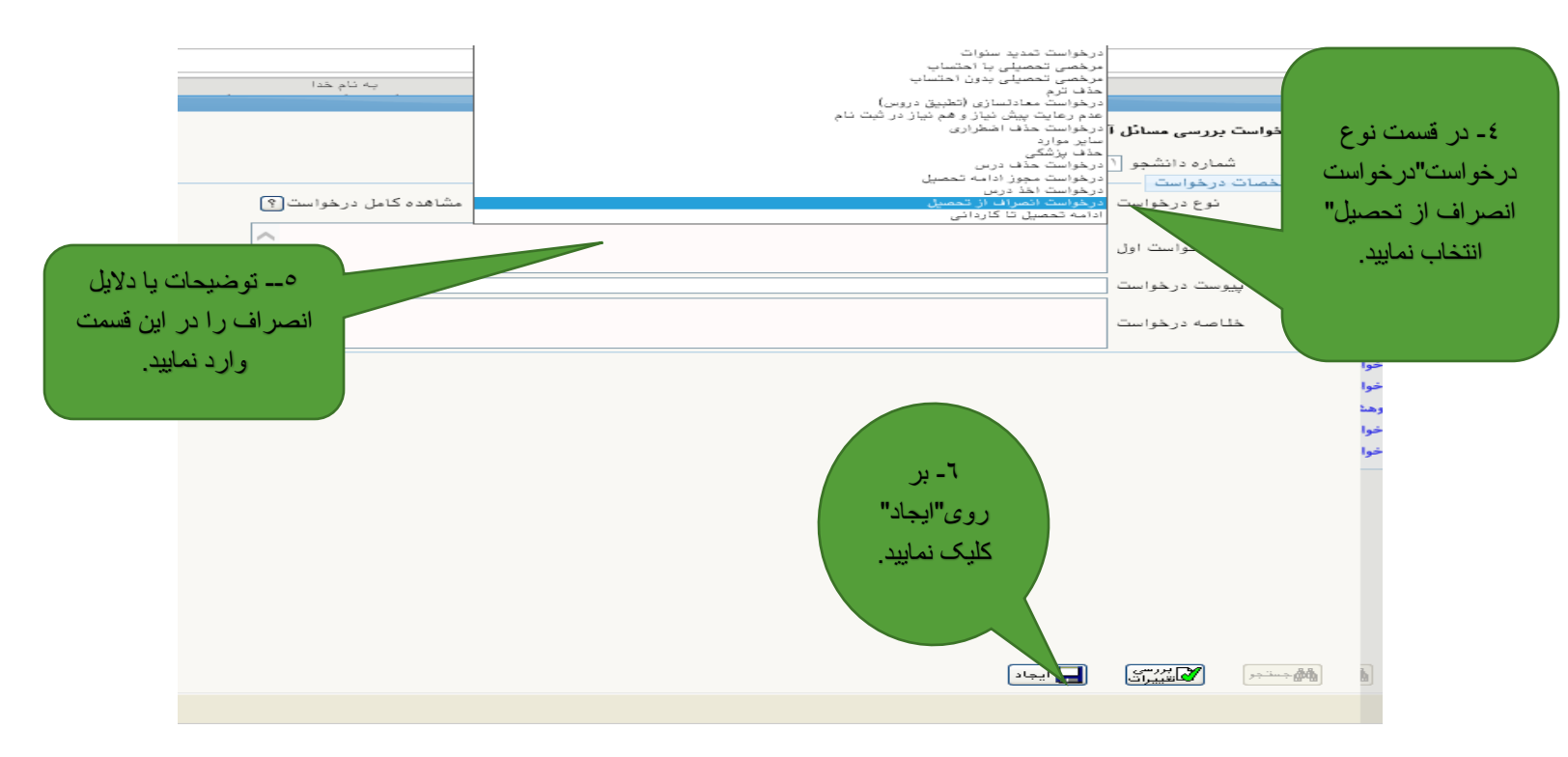

شکل ٤

بسمه تعالى دانشگاەلرستان × منوی کاربر × پیشخوان خدمت 🔞 پیشخوان خدمت ? اربر درخواست جدید انتخاب شده(٠) | انتخاب همه | عدم ان فرستنده عمليات 🔲 📾 🦽 🗰 🚮 🗖 درخواست انصراف قطعي از تحصيل ت نام اصلی رخواست دفاع ۷- برای دریافت و سپس ارسال رخواست اخذ درس مطالعه آزاد توسط دانشجو فرم" درخواست انصراف از رخواست تصویب موضوع و اساتید فعالیتهای آموزشی-تحصيل" بر روى اين علامت زوهنة رخواست كارآموزي کلیک نمایید. رخواست تشويق مقالات توسط دانشجو

شکل ۵

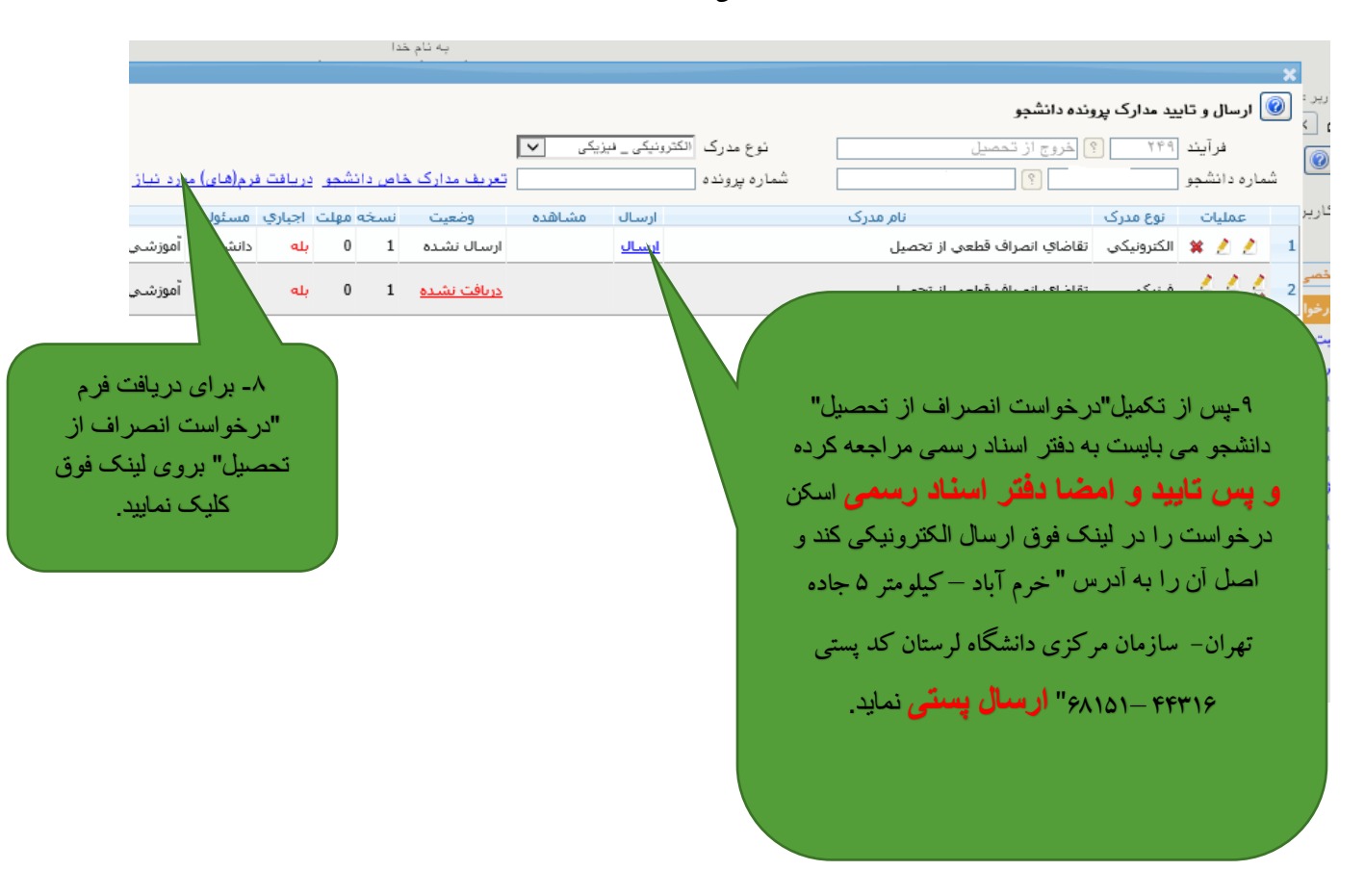

شکل ۶

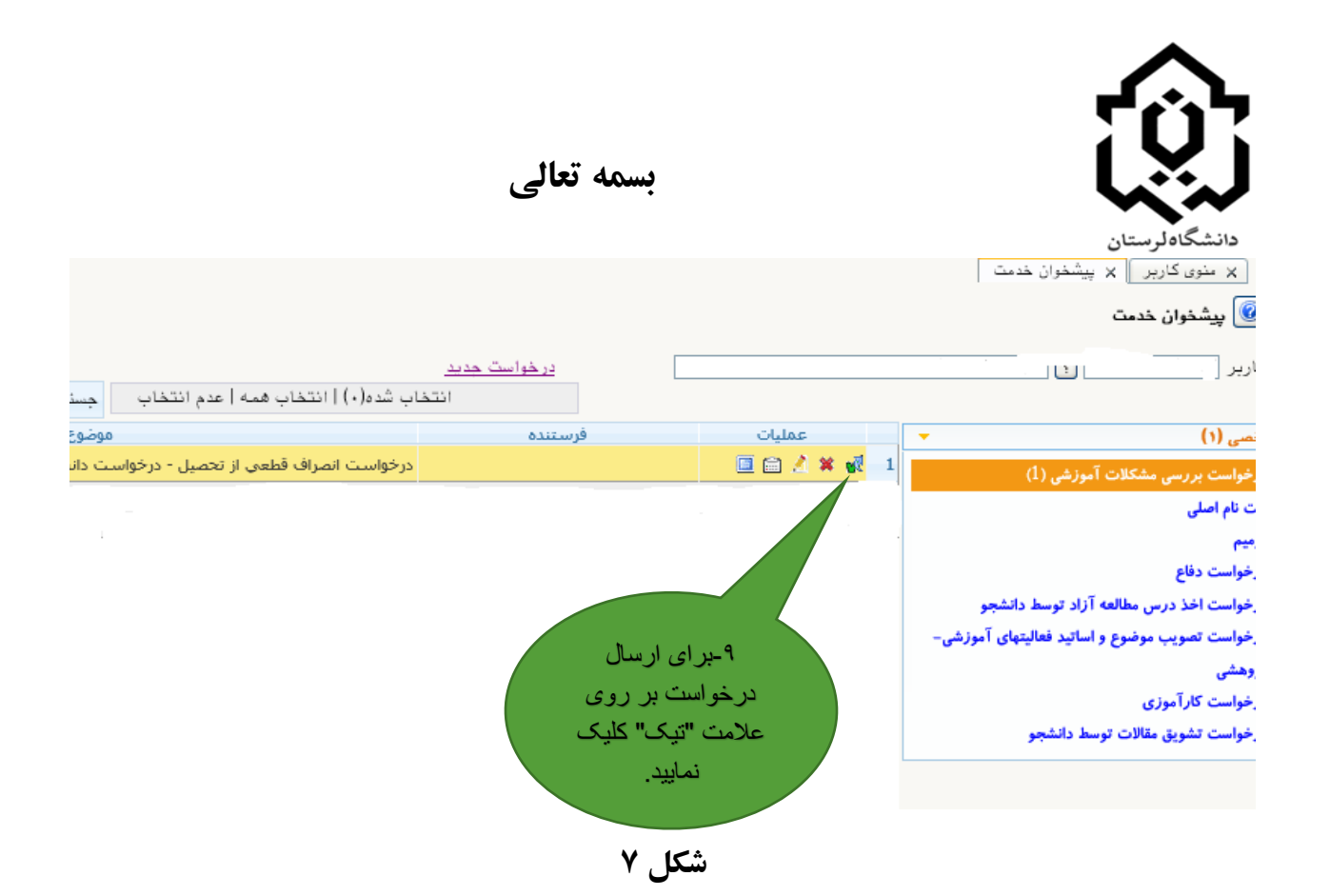